#### Гипер-безопасность FREE Studio Plus и FREE Advance

Гипер-безопасность: FSP 1.2 & BIOS 596.10 / 668.10

Machine Solutions Training Center in collaboration with the HVAC Application Experts Center

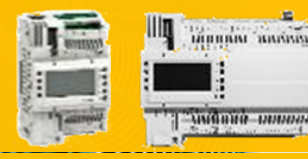

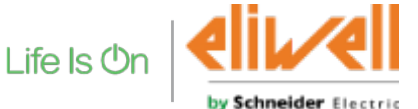

Confidential Property of Schneider Electric

#### Настройки Гипер-безопасности в FREE Advance

- > НТТР не защищен, но все еще применим благодаря механизму авторизации пользователей
  - Поскольку заводские учетные данные одинаковы для всех контроллеров, то оператор должен изменить их при первом входе (защита доступа).
- Заводские исходные настройки должны обеспечивать защиту.
   Поэтому исходно следующие протоколы теперь отключены:
  - Modbus TCP
  - BACnet IP
  - FTP
- Эти протоколы отключены независимо от соответствующих параметров BIOS пока исходные настройки web доступа не будут изменены пользователем

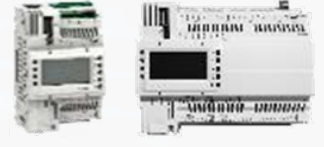

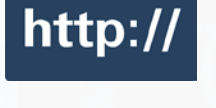

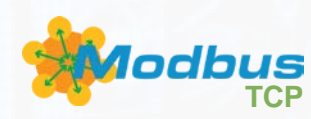

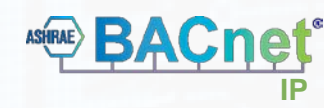

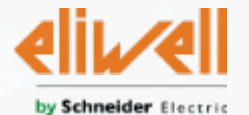

#### Настройки гипер-безопасности в FREE Advance

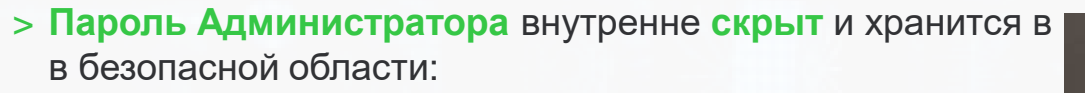

- Более НЕТ необходимости сохранять пароль в EEPROM памяти
- Вы можете изменить его при помощи:
  - встроенного web-сайта с автоматическим перенаправлением на страницу evopsw.htm
  - при первом подключении прибора к среде программирования Free Studio Plus 1.2
  - по шине Modbus/CAN с локального или удаленного интерфейса (HMI)
- > Если пароль НЕ менялся ни разу:
  - то Modbus/TCP, FTP и BACnet IP блокируются независимо от значений параметров BIOS
  - при процедуре загрузки один раз промигнут вместе зеленый и желтый индикаторы прибора

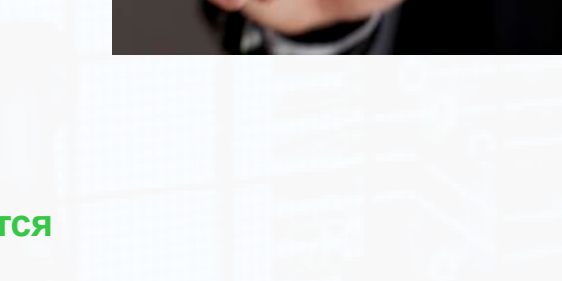

Username:

Password:

Username

\*\*\*\*\*

Cancel

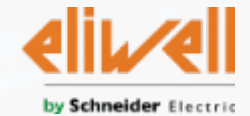

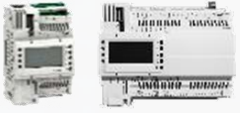

### Настройки Гипер-безопасности в FREE Advance

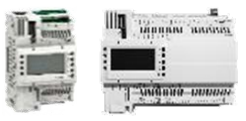

#### > Исходные значения BIOS параметров

• Приборы с версиями BIOS 596.9 & 668.9

| Address | Name           | Value | Um  | Default | Min | Max   | Description                                                                              |
|---------|----------------|-------|-----|---------|-----|-------|------------------------------------------------------------------------------------------|
| 15772   | Port_FTP_PI    | 0     | num | 0       | 0   | 65535 | FTP Port number, 0 is equal to deafult port 21, 65535 disable from reset FTP slave       |
| 15796   | Port_HTTP_PI   | 0     | num | 0       | 0   | 65535 | HTTP Port number, 0 is equal to default port 80, 65535 disable from reset HTTP service   |
| 15797   | Port_ETH_PI    | 502   | num | 502     | 0   | 65535 | TCP/IP Port number, 65535 disable from reset TCP/IP Modbus Slave                         |
| 15768   | Port_BACnet_IP | 0     | num | 0       | 0   | 65535 | BACnet/IP Port number, 0=default port 47808, 65535=bacnet stack running only on PLC side |

#### Приборы с версиями BIOS 596.10 & 668.10

| Address | Name           | Value | Um  | Default | Min | Max   | Description                                                   |
|---------|----------------|-------|-----|---------|-----|-------|---------------------------------------------------------------|
| 15772   | Port_FTP_PI    | 65535 | num | 0       | 0   | 65535 | FTP Port number, 0 is equal to deafult port 21, 65535 disable |
| 15796   | Port_HTTP_PI   | 0     | num | 0       | 0   | 65535 | HTTP Port number, 0 is equal to default port 80, 65535 disa   |
| 15797   | Port_ETH_PI    | 65535 | num | 502     | 0   | 65535 | TCP/IP Port number, 65535 disable from reset TCP/IP Mod       |
| 15768   | Port_BACnet_IP | 65535 | num | 0       | 0   | 65535 | BACnet/IP Port number, 0=default port 47808, 65535=bacn       |

Изменены исходные значения: Modbus/TCP, Bacnet/IP и FTP блокированы

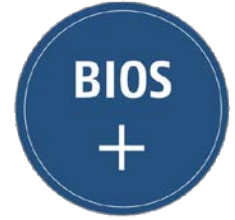

Эти протоколы блокируются независимо от параметров BIOS пока заводской web доступ не будет изменен оператором

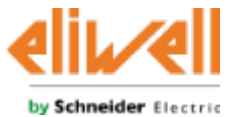

# Подключение к среде FSP разрешается только после изменения пароля Протокол Modbus SL через RS485/mini-USB всегда доступен для чтения и записи регистров

- Free Studio Plus запросит Вас изменить пароль Прибора:
  - Username **Change password** Current password New password Username: administrator Confirm new Current password: password password: New password: newpsw Confirm new newpsw × OK Cancel password: OK Cancel

Первое подключение через mini-USB или Modbus SL

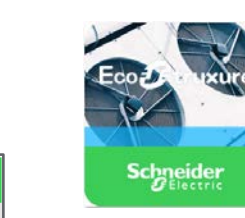

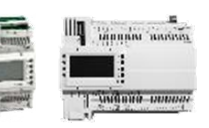

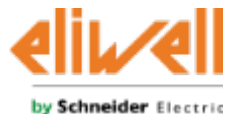

#### Первое подключение через Ethernet

Поскольку исходно Modbus/TCP блокирован, то при попытке подключения из среды FSP:

- появится сообщение об ошибке и браузер по умолчанию попытается открыть web-сервер прибора
  - Введите исходные параметры авторизации: user (пользователь): administrator password (пароль): password
  - Измените пароль

Confidential Property of Schneider Electric

- Введите заново новые параметры авторизации
- Откройте ссылку 'Click here to enter site' ('нажмите здесь для открытия сайта')

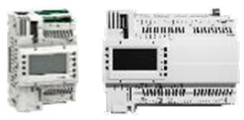

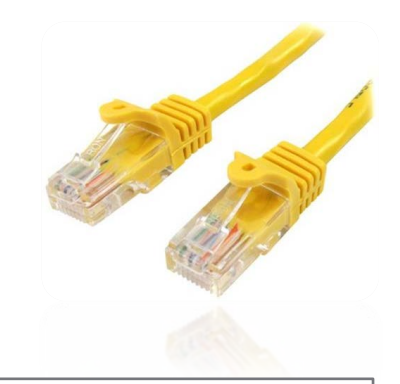

| - Controller embedded Web server -                              |                               |  |  |  |  |  |
|-----------------------------------------------------------------|-------------------------------|--|--|--|--|--|
| Click here to enter site                                        |                               |  |  |  |  |  |
| Change Administrator password (only if logged as Administrator) |                               |  |  |  |  |  |
| Name<br>HTTP Admini IserName                                    | value                         |  |  |  |  |  |
| HTTP_AdminPswOld                                                | ****                          |  |  |  |  |  |
| TTP_AdminPswNew                                                 |                               |  |  |  |  |  |
| ITTP_AdminConfirm                                               |                               |  |  |  |  |  |
| HTTP_AdminConfirmStatus                                         | First access: change password |  |  |  |  |  |

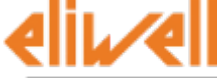

#### by Schneider Electric

#### Первое подключение через Ethernet

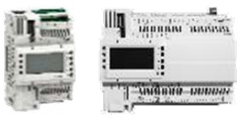

– откройте ссылку 'Ethernet':

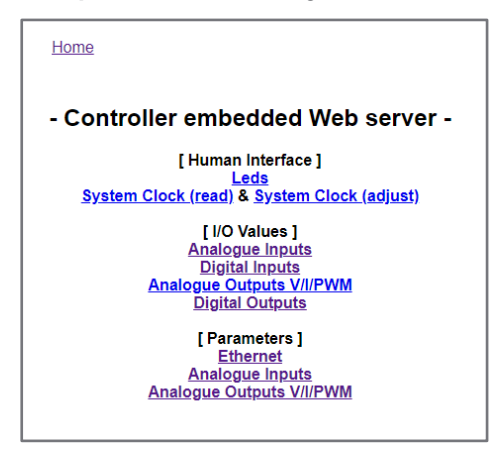

- Установите желаемые порты:
  - 502 стандартный для Modbus/TCP
  - 21 для FTP, 47808 для Bacnet
- Вернитесь в среду FSP и подключитесь к прибору

Port HTTP PI

Port FTP PI

Port ETH PI

Ip ETH PI

Port BACnet PI

DefGtwy ETH PI

NetMsk ETH PI

PriDNS ETH PI

SecDNS ETH PI

MAC ETH PI

EnableDHCP ETH PI

| Address | Name           | Description                                                                              |  |
|---------|----------------|------------------------------------------------------------------------------------------|--|
| 15772   | Port_FTP_PI    | FTP Port number, 0 is equal to deafult port 21, 65535 disable from reset FTP slave       |  |
| 15796   | Port_HTTP_PI   | HTTP Port number, 0 is equal to default port 80, 65535 disable from reset HTTP service   |  |
| 15797   | Port_ETH_PI    | TCP/IP Port number, 65535 disable from reset TCP/IP Modbus Slave                         |  |
| 15768   | Port_BACnet_IP | BACnet/IP Port number, 0=default port 47808, 65535=bacnet stack running only on PLC side |  |

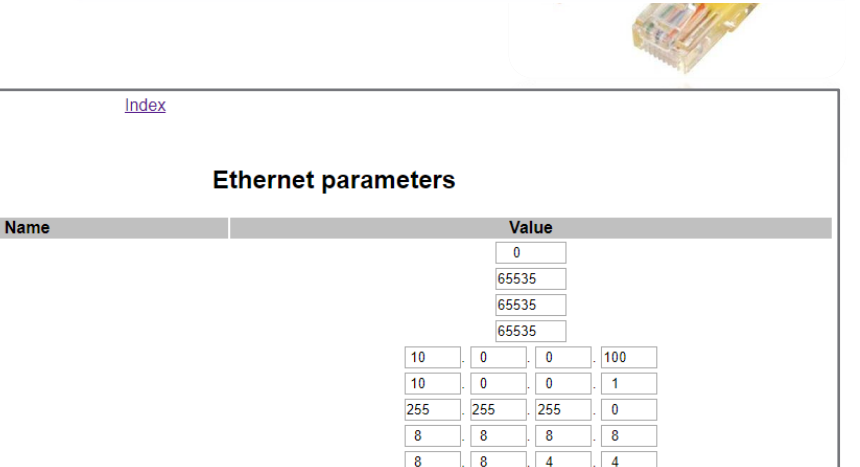

24

FALSE •

. 0

86

. 71

187

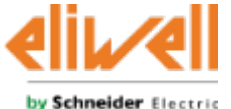

### Программирование через USB карту памяти

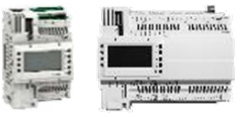

• файлы программирования через USB создаются командой из Commissioning:

| Configuration    | Programming | Display                  |           | Commissioning |
|------------------|-------------|--------------------------|-----------|---------------|
|                  |             |                          |           |               |
| Other operations |             | BIOS download            | ( )       |               |
|                  |             | Open file browser        | $\ni$     |               |
|                  |             | Web site download        | $\ominus$ |               |
|                  |             | Web site preview         | $\ominus$ |               |
|                  |             | Generate XIF file        | $\ominus$ |               |
|                  |             | Create USB programming f | ìles 🏵    |               |
|                  |             |                          |           |               |

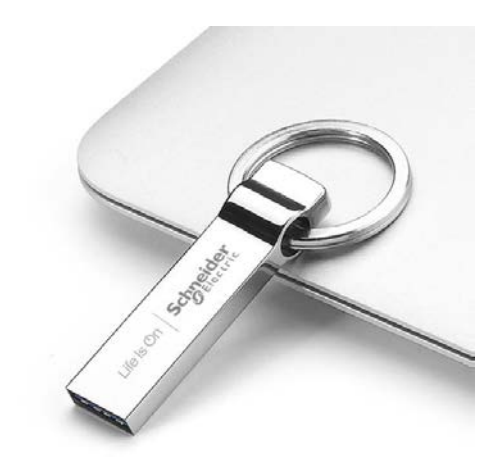

• среда FSP запросит разработчика определить пароль web доступа:

| EcoStruxure™ Machine Expert - HV                         | × |
|----------------------------------------------------------|---|
| Specify a password for:<br>USBesme12beta_28IO\CREDEN.DAT |   |
| 12345678                                                 |   |
| OK Cancel                                                |   |

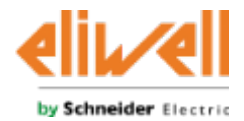

## Программирование через USB карту памяти

- пароль Web доступа сохранится в новом файле пакета программирования с названием CREDEN.DAT
- он должен запрашиваться в файле UPLOAD.TXT как последний системный файл (перед web и extra файлами как в примере):
- Содержание файла CREDEN.DAT:

1 Username="administrator" 2 Password="12345678" 3

- Максимальная длина 15 символов
- Файл должен заканчиваться CR+LF
- (Ctrl+Влево проще не трогать строку 3!!!)

| - *  | UPLO  | AD.TXT - N | Votepad | 1    |
|------|-------|------------|---------|------|
| File | Edit  | Format     | View    | Help |
| PLCI | EC.C  | OD         |         |      |
| HMII | EC.C  | OD         |         |      |
| HMIR | EM.K  | BD         |         |      |
| CONN | IEC.P | AR         |         |      |
| BIND | IN.P  | AR         |         |      |
| PARA | M.BI  | N          |         |      |
| CRED | EN.D  | AT         |         |      |
| base | .css  | nor:0      | :/      |      |
| base | .ico  | nor:0      | :/      |      |
| base | .png  | nor:0      | :/      |      |
| evo. | js n  | or:0:/     |         |      |
| evo. | xml   | nor:0:     | /       |      |
| inde | x.cg  | x nor:     | 0:/     |      |
| inde | x.ht  | m nor:     | 0:/     |      |
|      |       |            |         |      |

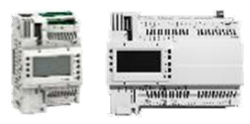

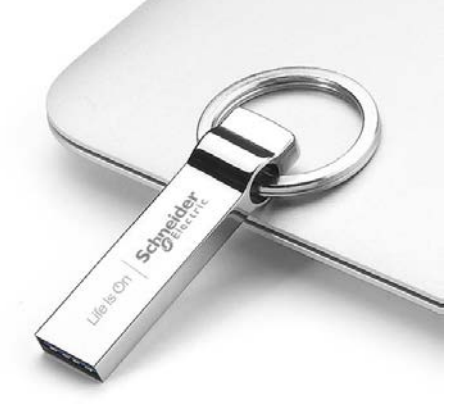

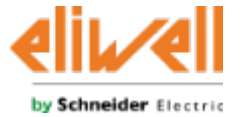

# Программирование через USB карту памяти

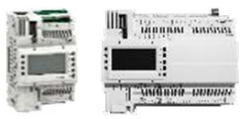

• Результат программирования через USB карту памяти:

|                                                                     | BIOS 596.10 / 66                                                                          | Предыдущие версии BIOS                                                                                         |                                                       |
|---------------------------------------------------------------------|-------------------------------------------------------------------------------------------|----------------------------------------------------------------------------------------------------|-------------------------------------------------------|
|                                                                     | Web пароль еще не изменен                                                                 | Web пароль уже изхменен                                                                                        |                                                       |
| CREDEN.DAT<br>имеется и включен<br>строкой в<br>UPLOAD.TXT          | Сначала меняется пароль и<br>затем происходит загрузка<br>содержимого USB карты<br>памяти | Содержимое USB карты<br>памяти загружается<br>Файл пароля загружается,<br>но не активирует никаких<br>действий | Ошибка загрузки<br>содержимого USB<br>карточки памяти |
| CREDEN.DAT<br>отсутствует или не<br>включен строкой в<br>UPLOAD.TXT | Содержимое USB карты<br>памяти не загружается.<br>Красный индикатор промигнет<br>3 раза.  | Содержимое USB карты<br>памяти загружается                                                                     | Содержимое USB карты<br>памяти загружается            |

• наборы файлов USB программирования из сред FSP 1.1 или FS 3.х необходимо дополнить файлом CREDEN.DAT при загрузке их в контроллеры с версиями BIOS 596.10 / 668.10 или выше

Confidential Property of Schneider Electric

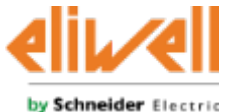

#### Процесс производства или использование FSP1.1

- Разработчики могут создать текстовый файл: OEMFILE.TXT
  - Данный файл должен иметь следующее содержание:
    - D:"<новыйпароль>" или E:"< новыйпароль >" + <CR LF>
    - D требует изменения web пароля и состояние незащищенных протоколов контроллера после перезагрузки будет зависеть от значения соответствующих BIOS параметров
    - Е не требует изменения web пароля и после перезагрузки незащищенные протоколы останутся заблокированными независимо от значения соответствующих BIOS параметров

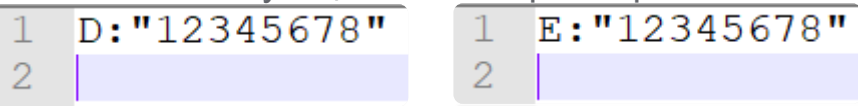

- файл применим только на новых контроллерах до изменения пароля
- вставка USB карты в контроллер приведет к перезапуску прибора с неизмененным паролем с временным разблокированием протоколов

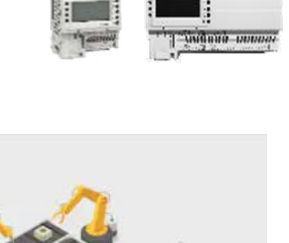

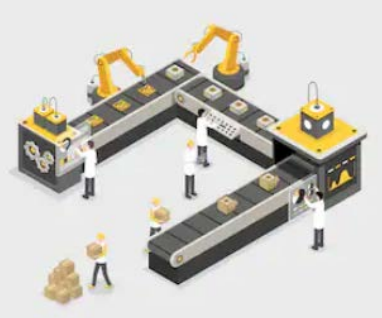

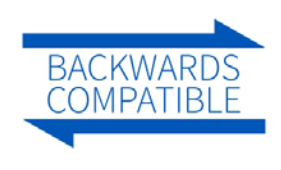

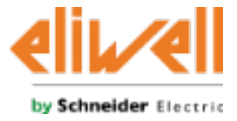

### How To restore Cybersecurity factory settings

- Call sysHTTP\_Authentication() with the following input:
  - MACaddress as string '00:18:BB:XX:XX:XX'
  - 'administrator'
  - 'password'
- Reboot the PLC
- BIOS defaults related to Modbus/TCP, FTP and BACnet IP are **not** modified

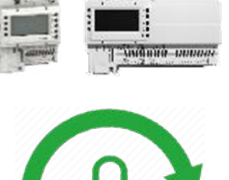

#### **Code example**

IF xReset THEN // restore Cybersecurity factory settings sMacString := "; FOR i:=0 TO 5 DO // With FS+ 1.1 sysMacAddress[i] must be first converted into a INT var and then used as input of TO\_STRINGFORMAT() sByte := TO STRINGFORMAT(sysMacAddress[i],'%02X'); sMacString := CONCAT(sMacString,sByte); IF i<5 THEN sMacString := CONCAT(sMacString,':'); END IF: END FOR: // MacAddress format: "00:18:BB:XX:XX:XX" usiRet := sysHTTP\_Authentication(sMacString,'administrator','password'): xReset := FALSE: END IF:

# Life Is On Schneider